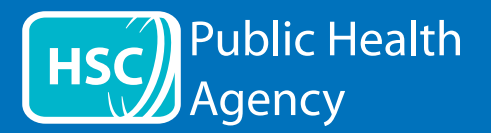

Веб-сайт РНА використовує інструмент під назвою **ReachDeck** (попередня назва Browsealoud) для читання вголос та перекладу веб-сторінок та форматів портативних документів (PDF), окрім зображень, що містять текст. Це допомагає людям з дислексією, незначними порушеннями зору або людям, чия рідна мова не є англійською, ознайомитись із інформацією на сайті.

Насамперед ця функція призначена для читання інформації вголос або для її відображення у інший спосіб, але за її допомогою також можна перекладати веб-сторінки на ряд мов за допомогою Google Translate. У випадках, де існує аудіо переклад відповідною мовою, ця функція проговорює перекладений текст (мови із функцією проговорення перераховані першими у випадаючому меню). Мови перелічено у алфавітному порядку за мовою перекладу (де настуною мовою вказана англійська, якщо використовується оновлений браузер).

## Панель інструментів ReachDeck (на мобільному телефоні відображається в іншому форматі)

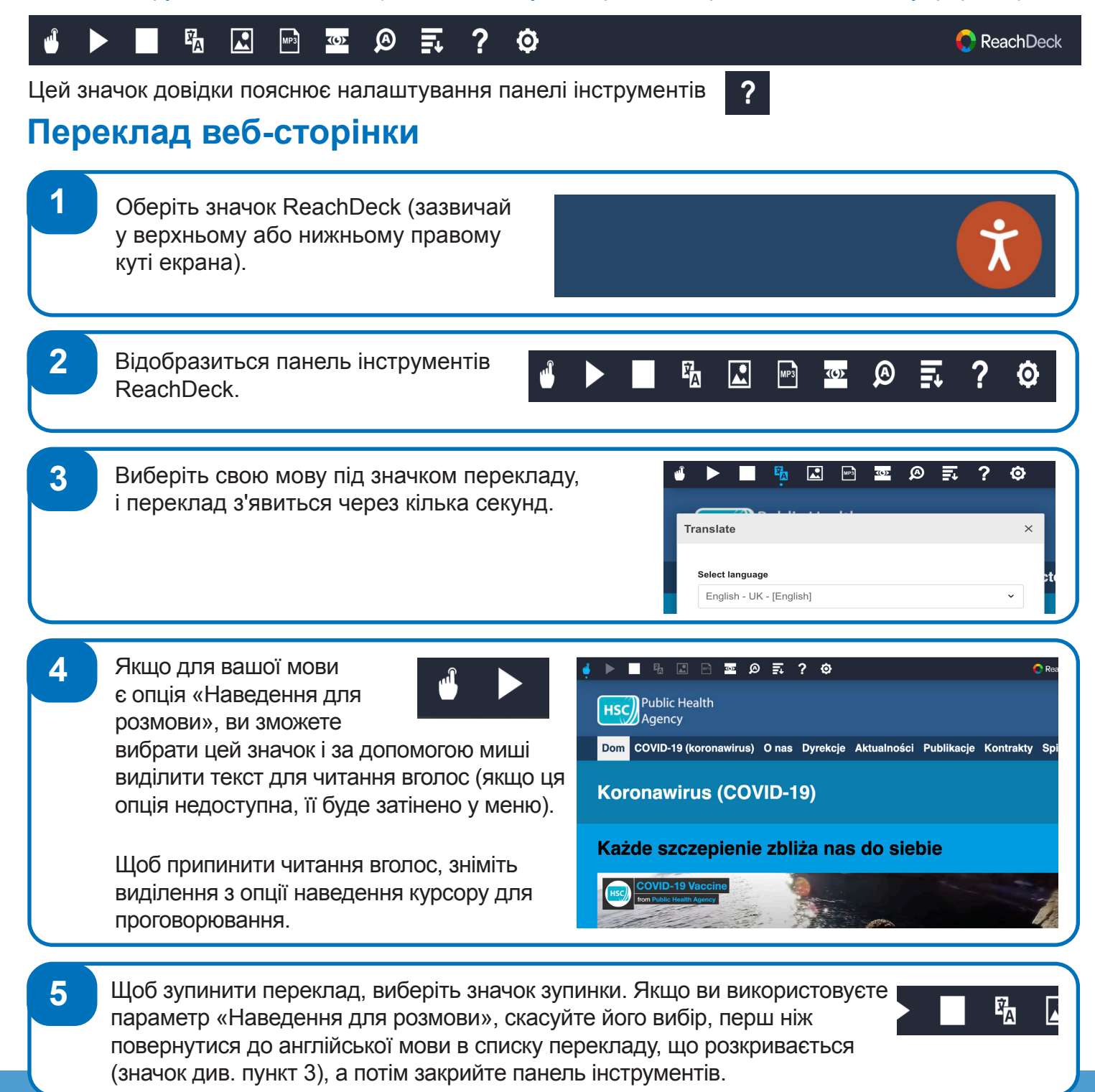

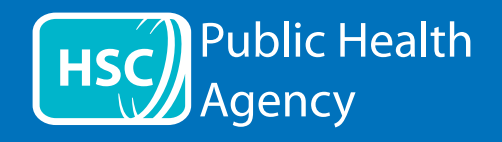

| Панель інструментів ReachDeck |                                                                                                    |
|-------------------------------|----------------------------------------------------------------------------------------------------|
|                               | ReachDeck                                                                                                    |
| Цей зна                       | юк довідки пояснює налаштування панелі інструментів ?                                                                                                    |
| Переклад тексту в форматі PDF |                                                                                                    |
| 1                             | Оберіть значок ReachDeck (зазвичай<br>у верхньому або нижньому правому<br>куті екрана).                                                                                                    |
| 2                             | Відобразиться панель<br>інструментів ReachDeck.                                                                                                    |
| 3                             | Під значком перекладу оберіть<br>свою мову.                                                                                                    |
| 4                             | Відкрийте PDF-файл, який потрібно перекласти.                                                                                                    |
| 5                             | Перекладений текст з'явиться<br>зверху англійського тексту.                                                                                                    |
| 6                             | Щоб надрукувати перекладений текст, виділіть текст, скопіюйте (ctrl+C) та вставте<br>(ctrl+V) у документ Word. Можливо, що для збереження тексту у правильному порядку<br>вам доведеться копіювати кожен розділ перекладеного тексту окремо. |
| 7                             | Щоб зупинити переклад, виділіть значок зупинки та знову<br>виберіть англійську мову у спадному меню перекладу (для<br>значка див. пункт 3) перед закриттям панелі інструментів.                                                              |

01/22